IT Dept Quick Reference Guide (QRG)

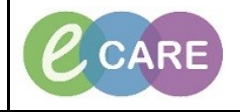

Document No - Ref 146

Version Number - 11.0

## GUIDE TO USING THE WELCH-ALLYN (WA) VITALS MACHINE IN ECARE

| 1. | Please make sure you have Welch-Allyn (WA)<br>version VSM6000 Series. These are in most<br>inpatient areas, but <u>not</u> outpatients. This QRG will<br>only be attached to compatible machines.                                                                                                    |                                                                                                    |
|----|----------------------------------------------------------------------------------------------------|----------------------------------------------------------------------------------------------------|
| 2. | Before taking Obs ensure that the wi-fi symbol<br>appears in the top right of the WA's main screen<br>next to the battery indicator. The bars indicate the<br>strength of the signal. This is very important as the<br>WA device uses the Trust wi-fi network to transfer<br>Obs to eCare. When first switched on, it can take a<br>few moments for a connection to be achieved and<br>this icon to appear.<br>Use the WA's attached scanner to scan your<br>Patient's wrist band and identify them on the device<br>(This is the smaller barcode labelled <b>MRN</b> , not the<br>QR code on the wristband).<br>After a short time the patient's name will appear on<br>the WA's main screen. Ensure this appears before<br>you proceed. | Image: Constraint of the second second sec |
| 4. | Identify yourself by pressing on the 'Rod of<br>Asclepius' symbol on top left of the WA home<br>screen and then scanning the QR code on your<br>smartcard. Once your smartcard number is<br>populated under 'Clinician ID' press 'OK'.                                                                                                    | NickAllyn                                                                                                    |

IT Dept Quick Reference Guide (QRG)

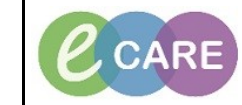

Document No - Ref 146

Version Number – 11.0

| 5.  | You will be returned to the WA's home screen and<br>can now proceed to take Obs as usual. Note the<br>patient is identified and your smartcard number<br>appears in the top left of the screen.<br><b>DO NOT scan yourself again</b> as this will overwrite<br>the patient's details.                                                                                                    | Interview     Interview     Interview <t< td=""></t<>                                                                                                    |
|-----|----------------------------------------------------------------------------------------------------|----------------------------------------------------------------------------------------------------|
| 6.  | SpO2, Pulse Rate and Systolic & Diastolic blood<br>pressure cannot be manually entered onto the<br>machine and must come from the Sats probe and<br>BP Cuff.                                                                                                    | •••••••••••••••••••••••••••••                                                                                                    |
| 7.  | Tympanic Temperature should feed from the<br>Thermometer when it is re-docked on the WA.<br>However the connection to some probes is<br>temperamental. Temperature can be manually<br>entered by holding your finger on the Temperature<br>and inputting manually.                                                                                                    |                                                                                                    |
| 8.  | Depending on your area, you will need to enter the<br>remaining details to complete the patient's NEWS or<br>MEOWS score. Hold your finger on the NEWS/<br>MEOWS section which will allow you to enter the<br>missing details (such as AVPU, Respiration Rate,<br>Oxygen Therapy)                                                                                                    |                                                                                                    |
| 9.  | There is the option to enter extra clinical information<br>on the WA to feed into eCare. This includes BP Cuff<br>size and Pain Score. To enter this information, hold<br>your finger on the area of the main screen titled<br>' <b>Height, Weight, RR</b> ' (see picture for reference).<br>Input this information on the following screen then<br>press 'OK'.                                         | tenersen af de la de la |
| 10. | You will now be returned to the main screen, with all<br>Obs populated. When you have finished, press<br>' <b>Save</b> ' (if you do not press save, the obs will not<br>send to eCARE). This will give a Summary of the<br>NEWS/ MEOWS scores and any warnings related<br>to the totals. It will also send the Obs to eCare. It is<br>important to check that the machine advises 'Send<br>Successful'. | Seve succession     Composition       Next State     Minis Seve Succession       100     100       100     100       100     100       100     100       100     100       100     100                                                                                                    |
| 11. | If you get a 'Send Not Successful' message it is<br>likely you have some patient's backlogged in the<br>machine which cannot be cleared automatically.<br>If this happens, click on the review tab at the bottom<br>of the screen, and then click in the box to select all<br>patients. Once all patients are selected, click on                                                                        | Send not successful.       Image: Def. / Teme       Transmerer     Def. / Teme       Transmerer     Def. / Teme       Transmerer     Def. / Teme       Transmerer     Def. / Teme       Transmerer     Def. / Teme       Transmerer     Def. / Teme       Transmerer     Def. / Teme       Transmerer     Def. / Teme       Transmerer     Def. / Teme                                                                                                    |

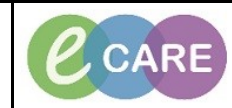

Version Number - 11.0

Document No - Ref 146

delete and OK to confirm you want the results deleted. You can then proceed to taking observations again. Age:34 years DOB:25/Nov/83 Resus: BBTEST, JOE llergies: Allergies Not Reco 12. You will now be able to view the Obs in the patient's MRN: NHS record in eCARE under 'Assessments' Fluid Balance'- Vital Signs. You will need to press PDD: As As /Fluid B ™⊟⊒⊮⊬∕®?®≡≡× 'refresh' to view the latest Obs (per eCare training). ED Adult Quick View Nurse Rounding Jast Ate or Drank Jast Menatouri P Find Item Critical High al Period (LMP) Comm 1 ain Interventions oint of Care Tests × Vital S ED Falls Risk As Heart Rate M 99 [3] 16 [2] /96 [3] d Adult Respiratory R SBP/DBP Cuff Blood Pressure ( Mean Arterial P... pO2 3 + Ade 109 [3] 97 [3] Oxygen Ther Oxygen Flov [2] AE Alert Type
Alert Suppress
EWS Total
EWS Category
EWS Type
EWS Status 1 [3] GREEN [3] NEWS